## COMO REALIZAR LA AUTOEVALUACION DOCENTE.

1. Cargue la página de la Unillanos <u>www.unillanos.edu.co</u> utilizando Internet Explorer

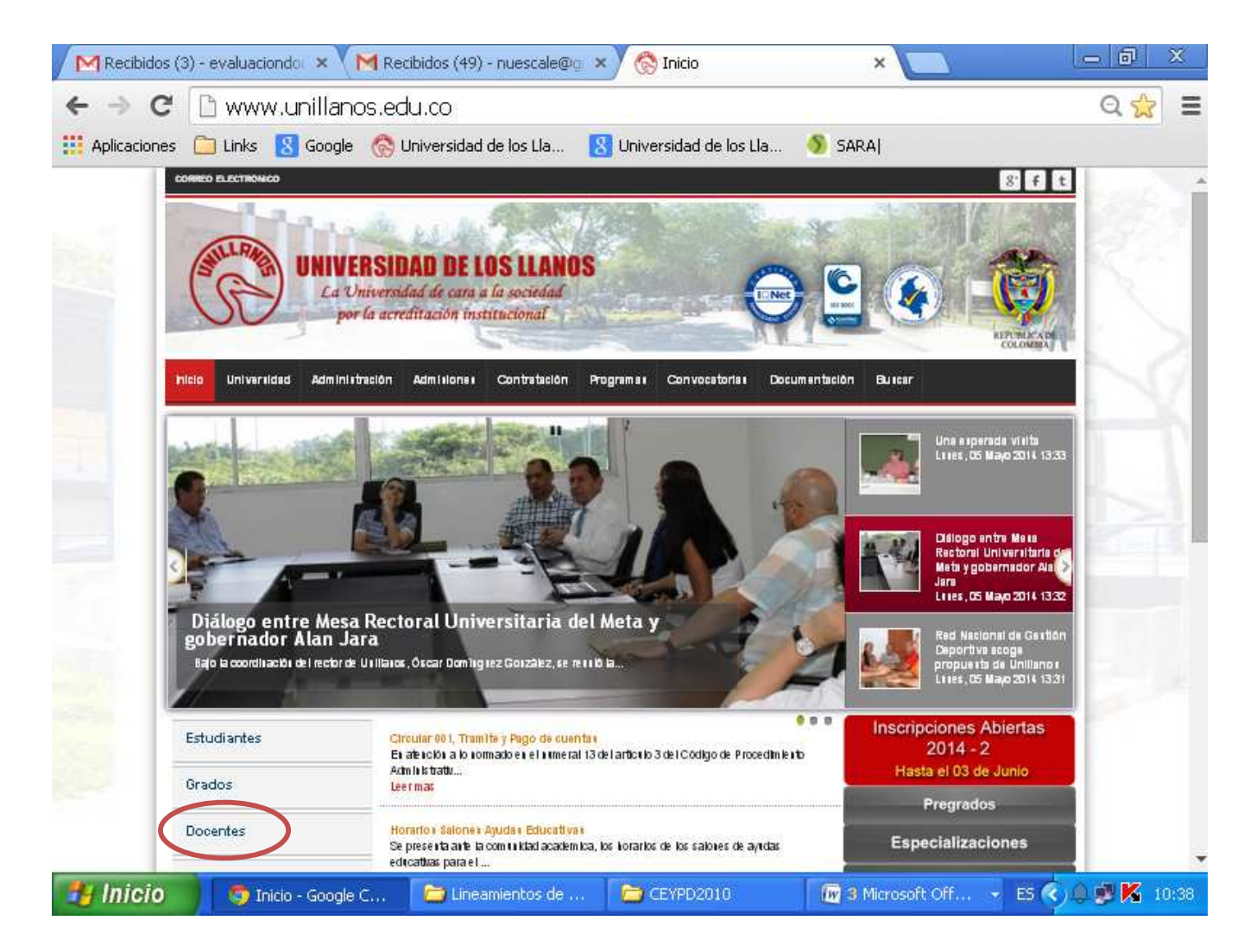

2. En la parte izquierda de la página, bajo la fotografía, haga clic en la pestaña de "Docentes"

| Recibidos (2) - evaluaciondo ×                     | M Recibidos (396) - nuescale 🔍 🗠 Evaluación Docente 🛛 🗙 🦲                                                                                                    | - 0 ×       |
|----------------------------------------------------|----------------------------------------------------------------------------------------------------|-------------|
| ← → C 🗋 190.60.95.8                                | :8080/EvaDocente/                                                                                                    | 23 <b>=</b> |
| 🔢 Aplicaciones 🔀 Google 🚷 Univ                     | ersidad de los Lla 🛛 🙁 Universidad de los Lla 🧯 CvLAC 🛛 🍈 Universidad Nacional d                                                                                                    | 🌖 SARAJ     |
| "La Univer<br>Docente,<br>automatica<br>Evaluación | Modulo Evaluación Docente - Ingreso de Usuario<br>Oficina de Asuntos Docentes Universitarios<br>Identificación Codigo para estudiantes)<br>Password<br>Tipo de<br>Ingreso Estudiante<br>Ingreso Insvita a los estudiantes a participar en la evaluación del Desempeño<br>La información suministrada es de caráter CONFIDENCIAL, es procesada<br>imente y solo se da a conocer en promedios estadísticos a la Secretaria Ténica de<br>Docente, quien la translada a medios magneticos e impresos sin identificacion alguno" |             |

## 🛃 Inicio 🦻 Evaluación ... 🔁 Insc\_curso ... 🗁 Informacion... 💽 2 Microsof... 👻 Documento... ES 🔇 🔀 🕵 11:42

En el recuadro que aparece, en la primera casilla digite su documento de identificación, en la segunda digite su clave, y seleccione en tipo de ingreso "Docente", y dar clic en ingresar. Si usted es docente nuevo, primero debe solicitar la clave al correo evaluaciondocente@unillanos.edu.co o solicite el recordatorio de su clave al correo evaluaciondocente@unillanos.edu.co , informando su nombre y número de cédula.

Se despliega un MENU titulado "Menú Principal" donde se debe seleccionar la opción "Docentes". En algunas ocasiones este menú no aparece. Si este es el caso, notifique el problema al correo evaluaciondocente@unillanos.edu.co, informando que presenta "Inactivación del Menú" especificando su nombre y documento de identificación. Cuando se haya solucionado el problema se le notificará por correo electrónico.

| 3 .::KOOLO DE ETALLINGON DOCENTE:: - Microsoft Internet Explorer |               |
|------------------------------------------------------------------|---------------|
| Ardron Edition ver Parvettos Herramentas Apula                   |               |
| Q His · Q · B 🗟 🏠 Dispats 👷 Poots 🕘 🔂 · 😓 E · 🔜 🔣 🕹              |               |
| 0                                                                | · () · ······ |
| pdi - 🖉 🕅 har 🗇 🗧 🐄                                              |               |
| EVALUACION DOCENTE                                               |               |
| B POCENTES<br>B PS-TERMATTY<br>B NOC FACILITATE                  |               |
| a ministra pe, of c                                              |               |
| Bananan, LONECKO AUDI LO MONIE AMPINIO                           |               |
|                                                                  |               |
|                                                                  |               |
|                                                                  |               |
|                                                                  |               |
|                                                                  |               |
|                                                                  |               |
| Sila - Uniena de Galilia Apadémia - V 18.0 1                     |               |
| en una                                                           | d binnet      |

Se despliega otro menú, del cual se selecciona la opción "Autoevaluación".

| 🧭 .::MODULO DE EVALUACIÓN DOCENTE:: Windows Internet Explorer                            |                    |
|------------------------------------------------------------------------------------------|--------------------|
| 🚱 💿 💌 😹 http://190.0.246.66:8080/EvaDocente;/login/LoginUser 🔡 😣 🌆 🐼 🗶 Live Search       | P -                |
| File Edit View Favorites Tools Help                                                      |                    |
| 🙀 Favorites 🛛 🙀 🔽 Suggested Sites 🔹 🔊 Web Slice Gallery 🔹                                |                    |
| 🔣 .::MODULO DE EVALUACIÓN DOCENTE::.                                                     | ; <b>* 🔞 *</b>     |
| EVALUACION DOCENTE                                                                       |                    |
|                                                                                          |                    |
|                                                                                          |                    |
| CAMBO DE CLAVE 190,9:200,231                                                             |                    |
| # SEC.FACULTAD                                                                           |                    |
| Planeschin Planeschin Costini Planeschin                                                 |                    |
|                                                                                          |                    |
|                                                                                          |                    |
|                                                                                          |                    |
|                                                                                          |                    |
|                                                                                          |                    |
|                                                                                          |                    |
| BGA - Statema de Gestión Asadémica - V.1.0.0.1                                           |                    |
| nttp://190.0.246.66:8080/EvaDocente/usuario/UserController?page=31 🛛 😜 Internet 🎻 👻 🍕    | 75% 🔹 🧮            |
| 👭 Inicio 🖉 🌈 4 Internet Explorer , 🗁 Instructivos del proce 🔛 Como realizar la Auto 🛛 ES | s<br><b>1</b> 9:27 |

Aparece otro recuadro que informa el documento, el nombre y el tipo del docente. Se debe hacer clic sobre el **Nombre**. Este se verá subrayado.

| 🧃 maaroon minu           | CH CCCDITIC. Alconat Indened Lightne                        |                                                            | - 11 <b>-</b> 11 <b>-</b> 1 |
|--------------------------|-------------------------------------------------------------|------------------------------------------------------------|-----------------------------|
| Active backe We Face     | ita teraneta Aub                                            |                                                            |                             |
| Q *** · () 🖻             | 📓 🖏 🔎 bisada 🐈 facadas 🕲 👙 🐇                                | E 🔁 📕 🛍 🐴                                                  |                             |
|                          | 142 HONER INCOMPANY AND AND AND AND AND AND AND AND AND AND |                                                            | * D                         |
| pd R A                   | 🖌 🔂 hair (2) 🐉 👘                                            |                                                            |                             |
|                          | ION DOCENTE                                                 |                                                            |                             |
| SIGHX0X                  | 2010006015                                                  |                                                            |                             |
| HENDRICK SML             |                                                             |                                                            |                             |
| a mónth                  |                                                             |                                                            |                             |
| # NC FAOR TAD            |                                                             |                                                            |                             |
| ê FRESLA, PLOFA          |                                                             |                                                            |                             |
|                          | Casinte i ser faldzindurti                                  |                                                            |                             |
| Tenan                    |                                                             | Ten Divern                                                 |                             |
| addas                    | LONCOULLABUCELO MONTE ANTARO                                | Tempe Complete                                             |                             |
|                          | $\wedge$                                                    |                                                            |                             |
|                          |                                                             |                                                            |                             |
|                          |                                                             |                                                            |                             |
|                          |                                                             |                                                            |                             |
|                          |                                                             |                                                            |                             |
|                          |                                                             |                                                            |                             |
|                          |                                                             |                                                            |                             |
|                          |                                                             |                                                            |                             |
|                          |                                                             |                                                            |                             |
|                          |                                                             |                                                            |                             |
| the lines of Dates Lines |                                                             |                                                            | _                           |
|                          | stants man down the start of the start of the               | AND DESCRIPTION OF AND AND AND AND AND AND AND AND AND AND | C brown                     |

Aparece un recuadro titulado "Datos de la Evaluación a Realizar". En la parte inferior derecha de este, se hace clic sobre la frase "Iniciar Evaluación".

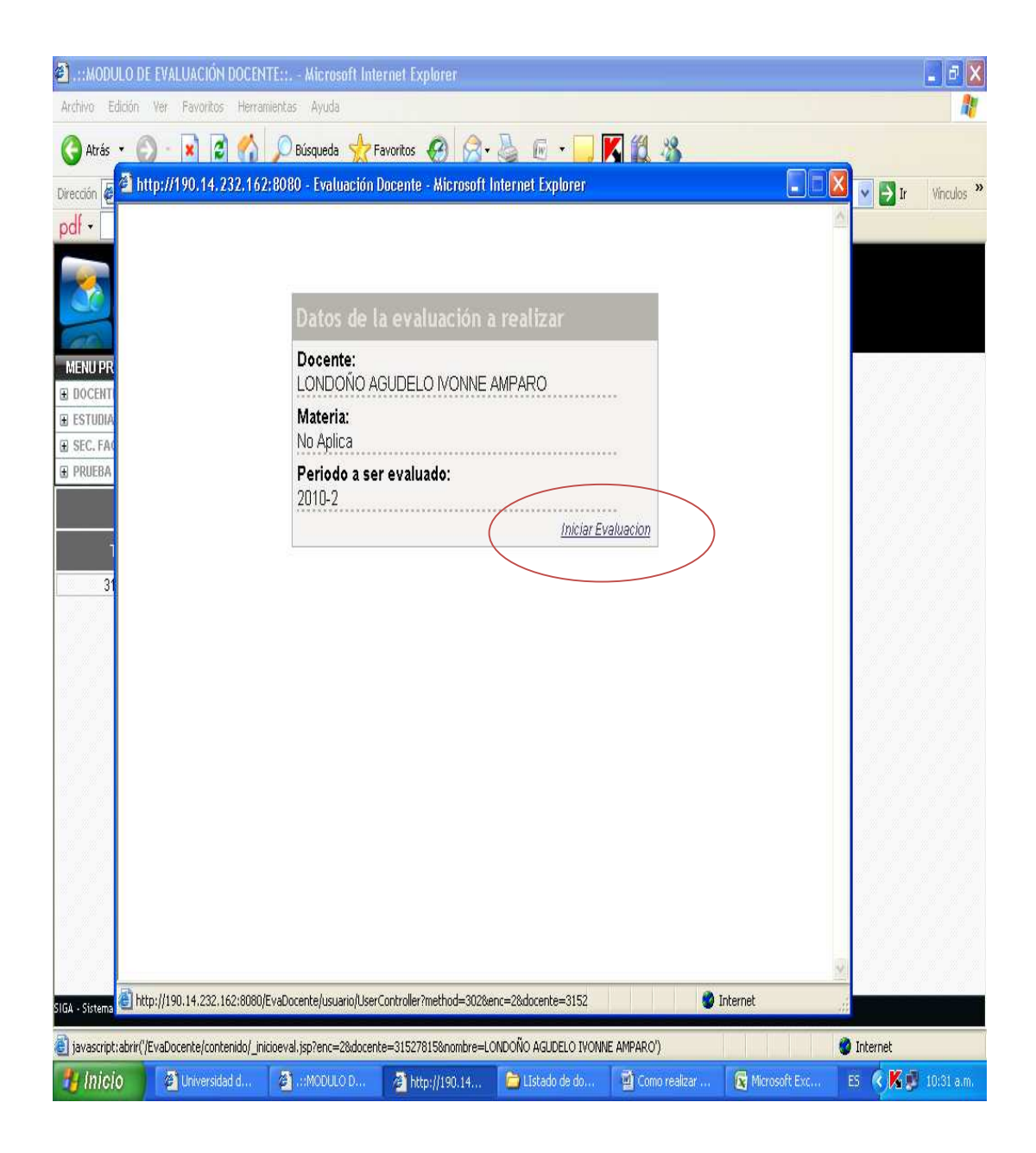

Aparece entonces, la primera pregunta del formulario correspondiente. Se selecciona la opción deseada y se hace clic en el botón "Siguiente" hasta concluir el proceso.

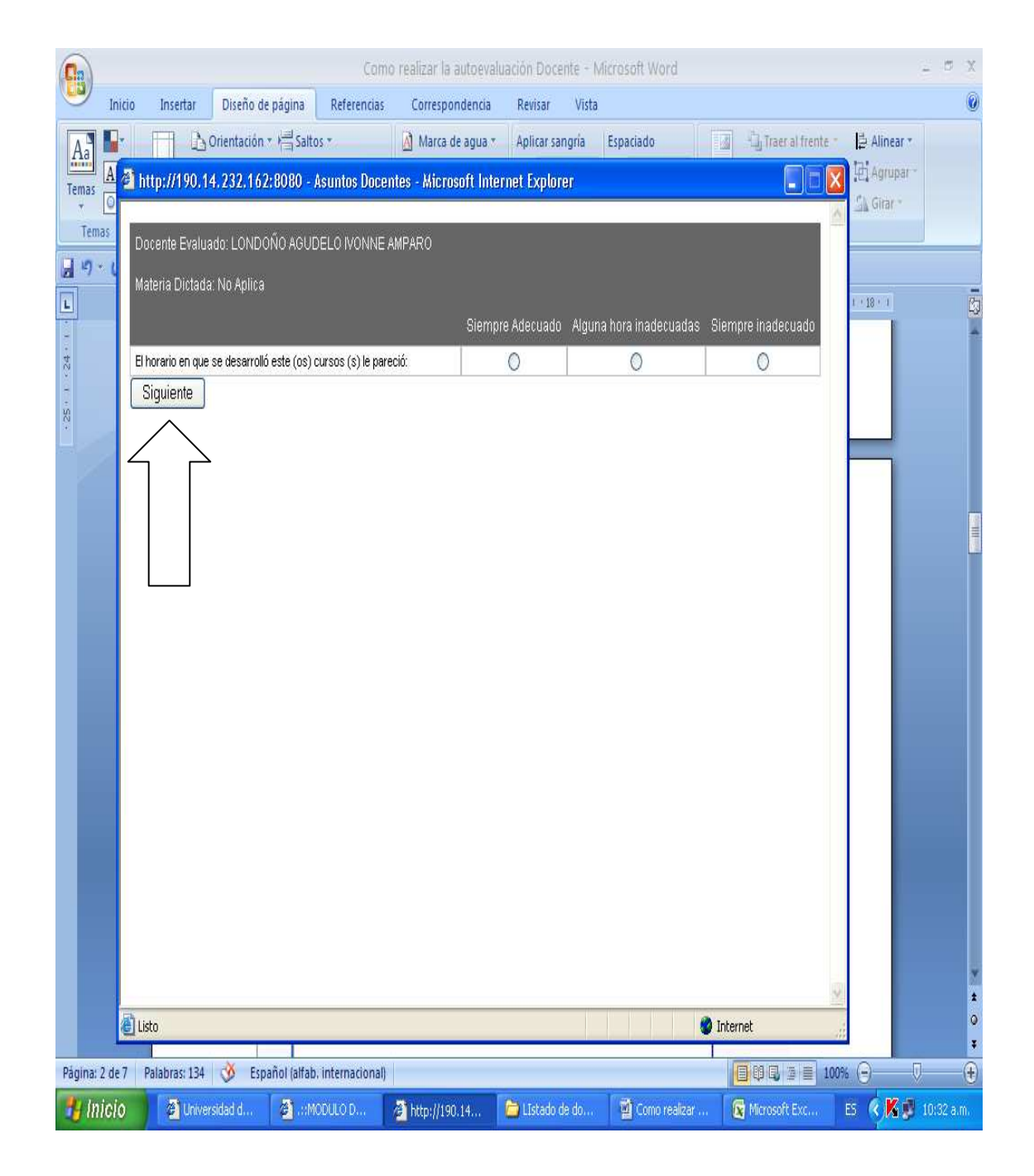

El proceso se dará por terminado cuando aparezca un recuadro informativo de color verde que así lo indica. Usted tiene la opción de imprimir el formulario diligenciado. Para los docentes catedráticos se solicita un comprobante de realización de su Autoevaluación como requisito para otorgar al Acta de Finalización. Una imagen de este recuadro se acepta para ese fin.

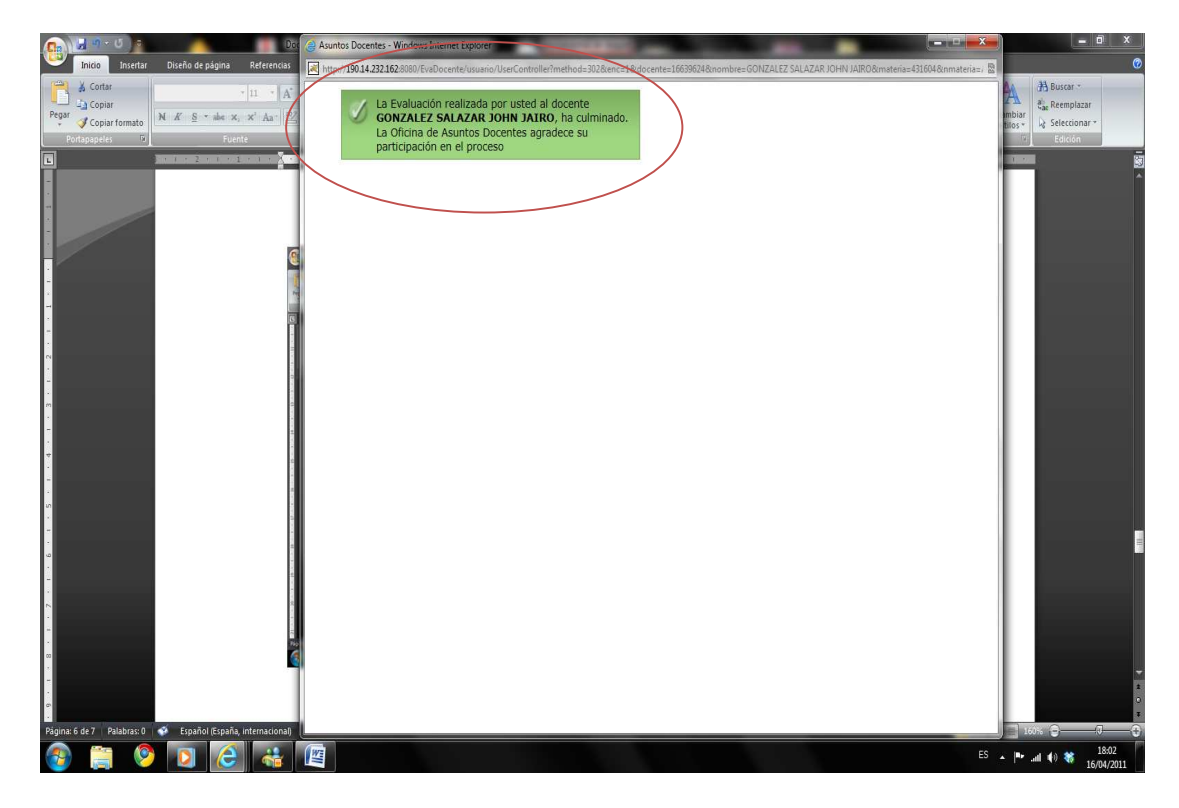

**NOTA:** Cualquier inconveniente o inquietud por favor enviar un correo con sus datos y explicando el inconveniente, a la siguiente dirección: <u>evaluaciondocente@unillanos.edu.co</u> o con gusto se les atenderá personalmente en la Secretaría Técnica de Evaluación Docente o al número telefónico 6616800 ext. 112.